## How to Schedule a Study Abroad Advising Appointment

The study abroad office uses <u>Terra Dotta</u> (travel.haverford.edu) to schedule advising appointments and for the application process.

Step 1 – On the Terra Dotta homepage, click on "Search for a Study Abroad Program":

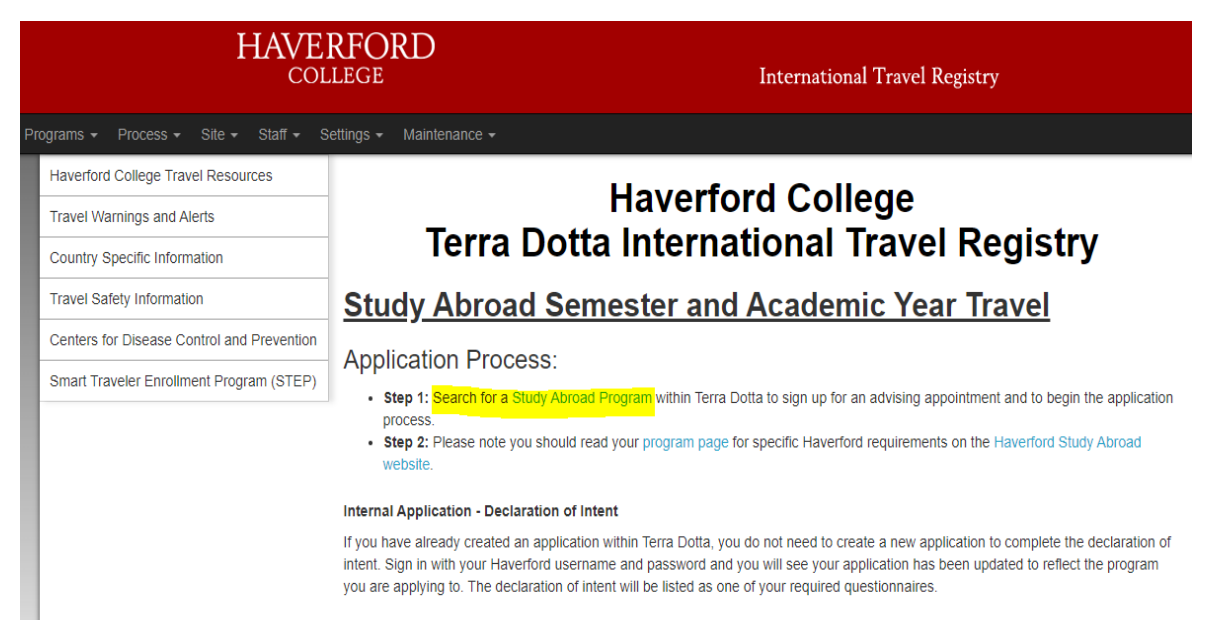

## **Step 2** – This will bring you to the list of approved programs. Click on any program you're interested in (it doesn't matter which one):

| Program search results                                                |            |                |                 |            |  |
|-----------------------------------------------------------------------|------------|----------------|-----------------|------------|--|
| Program Name 🛧                                                        | City       | Country        | Region          | Save/Share |  |
| Study Abroad - AIT Budapest                                           | Budapest   | Hungary        | Europe          |            |  |
| Study Abroad - Al Akhawayn University (Exchange)                      | Ifrane     | Morocco        | Africa          |            |  |
| Study Abroad - Budapest Semester in Mathematics                       | Budapest   | Hungary        | Europe          |            |  |
| Study Abroad - CET Beijing: Intensive Language                        | Beijing    | China          | Asia            |            |  |
| Study Abroad - CET Shanghai Studies and Internship                    | Shanghai   | China          | Asia            |            |  |
| Study Abroad - CIEE Cape Town: Arts and Sciences                      | Cape Town  | South Africa   | Africa          |            |  |
| Study Abroad - CIEE Gaborone                                          | Gaborone   | Botswana       | Africa          |            |  |
| Study Abroad - CIEE Monteverde: Sustainability and the<br>Environment | Monteverde | Costa Rica     | Central America |            |  |
| Study Abroad - CIEE Monteverde: Tropical Ecology and Conservation     | Monteverde | Costa Rica     | Central America |            |  |
| Study Abroad - CIEE Prague: Film Studies                              | Prague     | Czech Republic | Europe          |            |  |
| Study Abroad - CIEE Prague:Central European Studies                   | Prague     | Czech Republic | Europe          |            |  |
| Study Abroad - CIEE Yonsei University                                 | Seoul      | South Korea    | Asia            |            |  |

**Step 3** – Once you're on the program-specific page, click "Start Application" on the right-hand side:

| Study Abroad - IFSA Queen's Univers | sity Belfast (Outgoing Program) |
|-------------------------------------|---------------------------------|
|-------------------------------------|---------------------------------|

| Locations: Belfast, Northern Ireland | Start Application |
|--------------------------------------|-------------------|
| Program Terms: Fall, Spring          |                   |
| Homepage: Click to visit             |                   |
| Program Sponsor: IFSA                |                   |
| Dates / Deadlines                    |                   |

🔒 🖪

**Step 4** – Click on "Log in with Campus ID" and sign in with your Haverford username and password:

| User Login                                       |
|--------------------------------------------------|
| Log in with Campus ID Log in with Portal Account |
| New User? Create Account                         |
|                                                  |

**Step 5** – Once you create your registration, click on "Schedule a Study Abroad Advising Appointment." This will give you a link to our Google calendars so you can schedule an appointment with the correct advisor based on the program(s) you're interested in.

| Instructions                                                                                                    |                                                                     |
|----------------------------------------------------------------------------------------------------|---------------------------------------------------------------------|
| All semester and academic year study abroad students are required to meet with a staff r<br>abroad office prior to going abroad. | nember in the study                                                 |
|                                                                                                    | Get Started!                                                        |
| Online application                                                                                                    |                                                                     |
| Study Abroad - Advising Questionnaire                                                                                            | Please complete the advising questionnaire before your appointment! |
| A Study Abroad Schodule a Study Abroad Advising App                                                                              | ointmont                                                            |